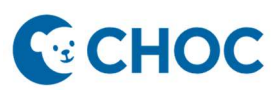

Amwell's Converge virtual platform will be replacing Zoom for Telehealth visits starting 01/24/2023. Some key benefits with the new telehealth platform are:

- 1. Amwell is integrated to Cerner (accessible through "Workflow" Mpage, "telehealth" tab, Table of Contents).
- 2. Meeting room is unique for that patient and that visit. There is no longer a shared waiting room where there is risk of privacy errors or patient identity confusion.
- 3. Meeting Room is patient centric and no longer linked to a provider host.
- 4. Ambulatory Organizer will display "Arrived" when patient has joined the session.
- 5. Interpretation services are just a few clicks away.

#### **CPM Workflow to Activate Encounter Prior to Check-In**

- 1. Launch and log into Revenue Cycle.
- 2. Navigate to the Scheduling **Custom Todays Expected Arrivals**. Select and enter **Facility** and **Encounter Type** filters. When selecting encounters, choose encounters that start with "prereg...".

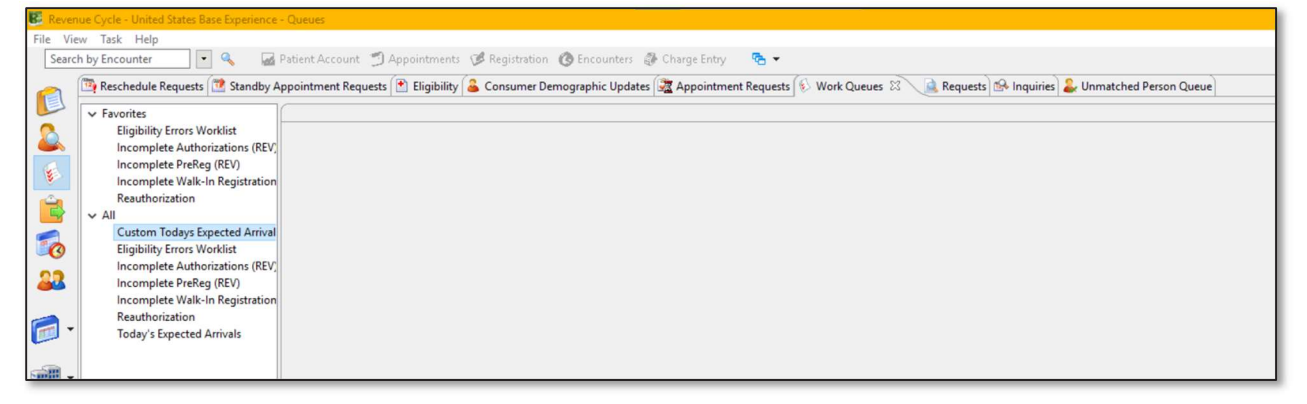

| Custom Todays Expected Arrivals |  |
|---------------------------------|--|
| ▼ Filters                       |  |
| Facility                        |  |
| Search X                        |  |
| Search By                       |  |
| Facility Name                   |  |
| pen                             |  |
| Search Clear                    |  |
| Facilities Available Selected   |  |
| C     >                         |  |
| OK Cancel                       |  |
|                                 |  |

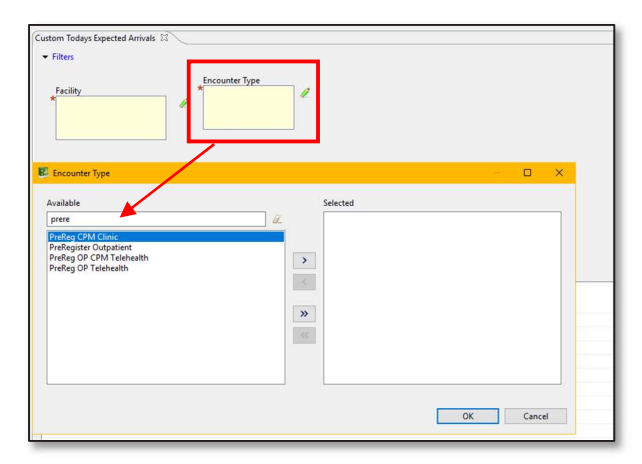

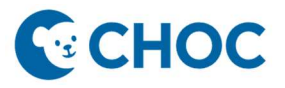

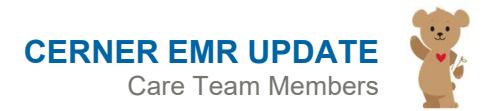

3. Click **Find**. Patient and appointment data returns.

| Revenu    | e Cycle - United States Base Experience -                                                                                                    | Queues                                                     |          |                                                           |                                          |                                       |                                  |             |                           |                                  | -               | ð                 | ×               |
|-----------|----------------------------------------------------------------------------------------------------|------------------------------------------------------------|----------|-----------------------------------------------------------|------------------------------------------|---------------------------------------|----------------------------------|-------------|---------------------------|----------------------------------|-----------------|-------------------|-----------------|
| File View | v Task Help                                                                                                    |                                                            |          |                                                           |                                          |                                       |                                  |             |                           |                                  |                 |                   |                 |
| Search    | by Encounter 🔹 🔍 📓 F                                                                                                    | Patient Account 🍯 Appointmen                               | ts 🎯 Reg | istration 🔞 Encou                                         | inters 🛛 🗇 Charge Entry                  | 🔁 🔹 TESTAMWELL, TI                    | HREE 🔻                           |             |                           |                                  |                 |                   |                 |
|           | Reschedule Requests 🔯 Standby Ag                                                                                                    | opointment Requests 💽 Eligibilit                           | y 🍰 Con  | sumer Demographic                                         | Updates 🚉 Appointme                      | ent Requests 😥 Work Queues            | 🕄 🔔 Requests 🕼                   | Inquiries   | Unmatched Per             | son Queue                        | 1               | ₽ ŵ +             |                 |
|           | <ul> <li>Favorites</li> <li>Eligibility Errors Worklist</li> <li>Incomplete Authorizations (REV;</li> <li>Incomplete PreReg (REV)</li> </ul> | Filters                                                    | ~        | Encounter Type                                            |                                          |                                       |                                  |             |                           |                                  |                 |                   |                 |
|           | Incomplete Walk-In Registration<br>Reauthorization<br>V All<br>Custom Todays Expected Arrival                                                | Facility<br>* Pediatric and Adult Medicir<br>Mental Health | e 🧷      | PreReg CPM Clinic<br>PreRegister Outpa<br>PreReg OP CPM T | tie<br>ele ~<br>>                        |                                       |                                  |             |                           |                                  |                 |                   |                 |
| 0         | Eligibility Errors Worklist                                                                                                    |                                                            |          |                                                           |                                          |                                       |                                  |             |                           |                                  |                 |                   |                 |
| 22        | Incomplete PreReg (REV)<br>Incomplete Walk-In Registration                                                                                   |                                                            |          |                                                           |                                          |                                       |                                  |             |                           |                                  | P               | erform Searc      | h               |
| - 🗐       | Reauthorization<br>Today's Expected Arrivals                                                                                                 |                                                            |          |                                                           |                                          |                                       |                                  |             |                           |                                  |                 | Cancel Sear       | h               |
|           |                                                                                                    |                                                            |          |                                                           |                                          |                                       |                                  |             |                           |                                  | Clea            | Clear All F       | ilters<br>rting |
|           |                                                                                                    | Last Updated: 2:38:41 PM                                   |          |                                                           |                                          |                                       |                                  |             |                           | Type Filter                      | r Here          | 5                 | •               |
|           |                                                                                                    | Patient                                                    | PreReg'd | Est Arrival Dt/Tm<br>12/16/2022 11:00                     | Encounter Type<br>PreRegister Outpatient | Appt Type<br>Psychology MH Crisis New | Appt Loc<br>CEN Crisis Clinic MH | Appt Status | Facility<br>Mental Health | Location<br>CEN Crisis Clinic MH | Medical Service | DOB<br>01/01/2010 | Ac<br>12        |
|           |                                                                                                    | TESTAMWELL, THREE                                          |          | 12/16/2022 15:00                                          | PreReg CPM Clinic                        | Telehealth Primary Care CPM           | Tustin 105 (PAM)                 | Confirmed   | PAM                       | Tustin 105 (PAM)                 |                 | 07/03/2015        | 7               |
|           |                                                                                                    |                                                            |          |                                                           |                                          |                                       |                                  |             |                           |                                  |                 |                   |                 |
|           |                                                                                                    |                                                            |          |                                                           |                                          |                                       |                                  |             |                           |                                  |                 |                   |                 |
|           |                                                                                                    |                                                            |          |                                                           |                                          |                                       |                                  |             |                           |                                  |                 |                   |                 |

4. Right click on the appointment and select Modify Encounter, then Modify Encounter Full.

| File View | Cycle - United States Base Experience -<br>Task Help<br>/ Encounter                                                                                                    | <b>Queues</b><br>Patient Account 🧐 Appointmen | ts 🎯 Reg | istration 🔞 Enco                                          | unters 🛛 🖓 Charge Entry                                                                                                    | ® • 1                                                         | 'ESTAMWELL, TI                                                                            | HREE 🔻                                                                                                    |                                       |                                  |                                                      | -               | 0                           | ×                         |
|-----------|----------------------------------------------------------------------------------------------------|-----------------------------------------------|----------|-----------------------------------------------------------|----------------------------------------------------------------------------------------------------|---------------------------------------------------------------|-------------------------------------------------------------------------------------------|----------------------------------------------------------------------------------------------------|---------------------------------------|----------------------------------|------------------------------------------------------|-----------------|-----------------------------|---------------------------|
|           | Performation Requests Standby Appointment Requests Consumer Demographic Updates Appointment Requests Work Queues Consumer Demographic Updates Appointment Requests Work Queues Consumer Demographic Updates Consumer Demographic Updates Consumer De |                                               |          |                                                           |                                                                                                    |                                                               |                                                                                           |                                                                                                    |                                       |                                  |                                                      |                 |                             |                           |
|           |                                                                                                    | Patient<br>ZTESTESIGN, S<br>TESTAMWELL, THREE | PreReg'd | Est Arrival Dt/Tm<br>12/16/2022 11:00<br>12/16/2022 15:00 | Encounter Type<br>PreRegister Outpatient<br>Add Encounter<br>Modify Encounter<br>Modify Patient<br>Open Registration pr<br>Open Encounter per<br>Self Pay Remittance | Appt Type<br>Psychology M<br>><br>><br>erspective<br>spective | H Crisis New<br>ary Care CPM<br>Modify E<br>Pt Acct N<br>Discharg<br>Incomple<br>Modify C | Appt Loc<br>CEN Crisis Clinic MH<br>Tustin 105 (PAM)<br>ncounter Full<br>Modify Encounter<br>et BreReg<br>Dutside Services/Payer S | Appt Status<br>Confirmed<br>Confirmed | Facility<br>Mental Health<br>PAM | Location<br>CEN Crisis Clinic MH<br>Tustin 105 (PAM) | Medical Service | DOB<br>01/01/20<br>07/03/20 | A <u>c</u><br>0 12<br>5 7 |

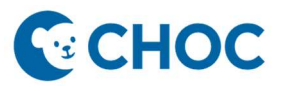

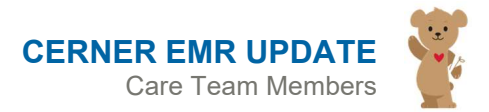

5. Update the encounter. Ensure the Encounter Type = **Outpatient Telehealth**. Complete all necessary and required fields. Click Save.

| 🕃 Rev | 🗜 Modily Encounter                                                                                                    | ×               |
|-------|----------------------------------------------------------------------------------------------------|-----------------|
| File  | TESTAMWELL, THREE Male 7 years DOB: 07/03/2015 MRN: 6107998                                                                                                    |                 |
|       | Details     Guarantor     Insurance       Facility     Encounter Number     Previous Encounter Type       PAM     6050002474     Outpatient Telehealth       Complete Reg?     *                                                                                                    |                 |
|       | Network     Service     Confirmation Call Date     Building     Location     Medical Service     Request List Location     End Date       ANEMIA     *12/16/2022     144.0     Image: Service     Post Adult Medic     Tustin 105 (PAM)     *Pediatrics     Image: Service     Image: Service     Image |                 |
|       | Attending Physician Supervising Physician Admit Source Home Self Non-Healthcare F<br>Reterring Physician                                                                                                    | h               |
|       | Accident  Encounter Comment                                                                                                    | ilters<br>rting |
|       | Historical Encounter Comments                                                                                                    | Aç<br>12<br>7   |
|       | Save Cancel                                                                                                    |                 |
|       |                                                                                                    |                 |

6. Encounter Type drops off the list.

| File Vie | nue Cycle - United States Base Experience<br>ew Task Help | - Queues                                                                                                    |                                                   |                                                                                                    |                                                                          |                                       |                                  |                          |                           |                                  |                                     | -                                    | Ø                                                                 | ×            |
|----------|-----------------------------------------------------------|----------------------------------------------------------------------------------------------------|---------------------------------------------------|----------------------------------------------------------------------------------------------------|--------------------------------------------------------------------------|---------------------------------------|----------------------------------|--------------------------|---------------------------|----------------------------------|-------------------------------------|--------------------------------------|-------------------------------------------------------------------|--------------|
| Searc    | ch by Encounter                                           | Patient Account (2) Appo<br>ppointment Requests (2) [<br>Custom Todays Expected A<br>Filters<br>Facility<br>Pediatric and Adult<br>Mental Health | intments (<br>iligibility<br>irrivals<br>Medicine | Registration Consumer Demo Consumer Demo Co | e Encounters 🔮 Charge<br>graphic Updates 🕱 App<br>Mc Cinic<br>CPM Tele Y | e Entry 🤏 👻 TESTAN                    | AWELL, THREE 👻                   | quests 🗠 Inc             | uiries) 🍰 Unma            | stched Person Queue              |                                     | La Perfe                             | وې ب او<br>۲۰۰۰ Search                                            |              |
| •        | Reauthorization<br>Today's Expected Arrivals              | Last Updated: 2:38:41 PM<br>Patient<br>ZTESTESIGN, S                                                                                             | PreReg'd                                          | Est Arrival Dt/Tm<br>12/16/2022 11:00                                                                                                    | Encounter Type<br>PreRegister Outpatient                                 | Appt Type<br>Psychology MH Crisis New | Appt Loc<br>CEN Crisis Clinic MH | Appt Status<br>Confirmed | Facility<br>Mental Health | Location<br>CEN Crisis Clinic MH | Type Filter Here<br>Medical Service | Car<br>Clear Co<br>DOB<br>01/01/2010 | icel Search<br>Clear All Fii<br>Dlumn Sor<br>S<br>Age<br>12 Years | ters<br>ting |

7. Telehealth appointment has started.

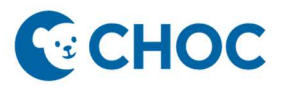

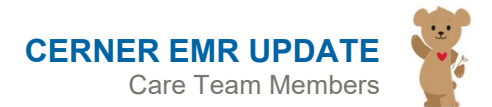

8. Patient Arrives and the Status on the Ambulatory Organizer displays as Arrived.

| PowerChart Organizer for Test, Medical Assistant          |                                   |                    |                                      |                                     |                       |                                        | - 0 ×         |
|-----------------------------------------------------------|-----------------------------------|--------------------|--------------------------------------|-------------------------------------|-----------------------|----------------------------------------|---------------|
| Task Edit View Patient Chart Links Notifications Nat      | vigation Help                     |                    |                                      |                                     |                       |                                        |               |
| 🚰 Home 🌃 POW Tracking Board 🍦 Patient List 🖃 Message Cent | er 🧾 Scheduling 🌃 eCoa            | th 🌃 Healthe Regi  | stries 🌃 MyExperience 🌃 My Case List | 🌃 Care Coordinator Organizer 🛐 Trac | king List 🌃 Inventory | Management First Responder Synchroniza | tion          |
| CLexi-Comp C PFE HANDOUT                                  |                                   |                    |                                      |                                     |                       |                                        |               |
| E Person Management 🔄 Scheduling Appointment Book 🧾 Censu | is 🔚 Labels/Facesheets 👩          | Transfer/Discharge | History 🔃 CURES                      |                                     |                       |                                        |               |
| 👯 Change 🇱 Suspend 🔊 Charges 🗐 Exit 📗 Calculator 🔒 PM C   | Conversation 🝷 퉳 Tempora          | ry Location 🕞 Cor  | nmunicate • 🕂 Add • 🎬 AdHoc          | 🦻 Charge Entry 🔥 Patient Pharmacy ( | Batch Charge Entry    | Encounter Location History Viewer      | 1             |
| TESTAMWELL, THREE ×                                       |                                   |                    |                                      |                                     | ERM                   | TESTCC, JAMES 🔹 🛅 Recent 👻 Name        | Q •           |
| Home                                                      |                                   |                    |                                      |                                     |                       | 💱 Full screen 🛛 🖶 Print                | の minutes ago |
| Inbox Proxies Pools                                       | M                                 | 🍬   100% 🔹         | © • 4                                |                                     |                       |                                        |               |
| Display: Last 30 Days V                                   | Ambulatory Organi<br>Day View (1) | Calendar 0         | pen Items (2) Upcoming               |                                     |                       |                                        | =•            |
| Documents<br>Orders<br>Results                            | December                          | 16, 2022           | Patients for: Basu, Reshmi MD *      |                                     |                       |                                        | 0             |
| Messages                                                  | Time                              | Duration           | Patient                              | Details                             | Status                | Notes                                  | C             |
| Work Items (0)                                            | ⊿ Clinic - PAM                    |                    |                                      |                                     |                       |                                        |               |
| Reminders<br>Saved Documents                              | 3:00 PM                           | 15 mins            | TESTAMWELL, THREE<br>7 Years, Male   | Telehealth Primary Care CPM         | Arrived               | Reason for Visit : ANEMI               | A             |
| Notifications                                             |                                   |                    |                                      |                                     |                       |                                        |               |
| Notify Receipts<br>Trash                                  |                                   |                    |                                      |                                     |                       |                                        |               |

9. Status on the Patient Tracking in Revenue Cycle displays as Arrived.

| E Reven  | ue Cycle - United States Base Experience - Patient Tracking | g                                                    |                                                                                                    |                                           |                                              |                                 |           |            | o ×           |
|----------|-------------------------------------------------------------|------------------------------------------------------|----------------------------------------------------------------------------------------------------|-------------------------------------------|----------------------------------------------|---------------------------------|-----------|------------|---------------|
| File Vie | w Task Help                                                 |                                                      |                                                                                                    |                                           |                                              |                                 |           |            |               |
| Searc    | n by Encounter 💽 🔍 📓 Patient Account                        | 🧐 Appointments 🛛 🥵 Registration                      | Contraction Contraction Contractica Contractica Con | 🐉 Charge Entry 🛛 😤 🔹 🛛 1                  | TESTAMWELL, THREE 🔻                          |                                 |           |            |               |
|          | a Patient Tracking 🖾 🚨 Kiosk Dashboard 😼 Pat                | tient Arrival                                        |                                                                                                    |                                           |                                              |                                 |           | 894        | <b>\$</b> 8 □ |
|          | All Day                                                     | Next 2 Hours Next 4 Hours                            | Location Group /<br>PAM                                                                                                    | / Location: Appointment Sta<br>All States | eter Resource:                               | Patient Status:<br>All Statuses |           |            |               |
| 6        | Appointment                                                 | MRN Encounter                                        | Auth                                                                                                    | Appt. Type / Reason                       | Resource / Location                          | Insurance                       | Due Today | Paid Today | Charges       |
|          | 03:00 PM     Confirmed Arrived                              | TESTAMWELL, THREE           6107998        050002474 | 7 years                                                                                                    | Telehealth Primary Care CPM<br>ANEMIA     | Basu, Reshmi MD<br>Tustin 105 (PAM) (15 min) | CalOptima DIRECT                | (-)       | (-)        | (-)           |
| 6        |                                                             |                                                      |                                                                                                    |                                           |                                              |                                 |           |            |               |
| 22       |                                                             |                                                      |                                                                                                    |                                           |                                              |                                 |           |            |               |
| - 1      |                                                             |                                                      |                                                                                                    |                                           |                                              |                                 |           |            |               |
|          |                                                             |                                                      |                                                                                                    |                                           |                                              |                                 |           |            |               |
| >m       |                                                             |                                                      |                                                                                                    |                                           |                                              |                                 |           |            |               |

10. MA/RN Checks In the appointment on the Ambulatory Organizer. Right Click and select Check In.

| P PowerChart Organizer for Test, Medical Assistant             |                                                                                                    |                 |
|----------------------------------------------------------------|----------------------------------------------------------------------------------------------------|-----------------|
| Task Edit View Patient Chart Links Notifications Nat           | vigation Help                                                                                                    |                 |
| 🗄 🚰 Home 🎬 POW 🛛 Tracking Board  🛉 Patient List 🖃 Message Cent | er 🚎 Scheduling 🌃 eCoach 🌃 Healthe Registries 🌃 MyExperience 🛍 My Case List 🎇 Care Coordinator Organizer 🐧 Tracking List 🎇 Inventory Management 🛚 First Responder Synchronizatio | n *             |
| 🔁 Lexi-Comp 🔞 PFE HANDOUT 🖕                                    |                                                                                                    |                 |
| 🔄 🔚 Person Management 🔚 Scheduling Appointment Book 🧾 Censu    | is 🔚 Labels/Facesheets 📵 Transfer/Discharge History 😋 CURES 🖕                                                                                                    | 1               |
| 😣 Change 🇱 Suspend 🚕 Charges 🗐 Exit 📑 Calculator 🔒 PM C        | Conversation 📲 Temporary Location 🕌 Communicate 🔹 🕂 Add 👻 MadHoc 🥔 Charge Entry 🔥 Patient Pharmacy 🛞 Batch Charge Entry 🌉 Encounter Location History Viewer                      |                 |
| TESTAMWELL, THREE ×                                            | TESTAMWELL, THREE + 📾 Recent + Name                                                                                                    | ۹ -             |
| Home                                                           | ÇÇ Full screen ── Print                                                                                                    | 🗲 1 minutes ago |
| Inbox Proxies Pools                                            | H A B A K 100% - O A                                                                                                    |                 |
| Display: Last 30 Days                                          | Ambulatory Organizer                                                                                                    | ≡•              |
| <ul> <li>Inbox Items (0)</li> </ul>                            | Day View (1) Calendar Open Items (2) Upcoming                                                                                                    |                 |
| Documents<br>Orders                                            | December 16, 2022     Patients for: Basu, Reshmi MD ~                                                                                                    |                 |
| Results<br>Messages                                            | Time Duration Patient Details Status Notes                                                                                                    | ۲               |
| <ul> <li>Work Items (0)</li> </ul>                             | ⊿ Clinic - PAM                                                                                                    |                 |
| Reminders<br>Saved Documents                                   | 3:00 PM 15 mins TESTAMWELL, THREE Telehealth Primary Care CPM Arrived Reason for Visit : ANEMIA                                                                                  |                 |
| Notifications Notify Receipts Trash Sent Items                 | Check In<br>Cancel<br>No Show<br>Hold                                                                                                    |                 |
|                                                                |                                                                                                    |                 |

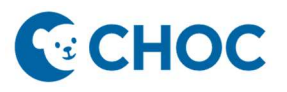

11. Scheduling appointment window appears. Confirm the correct patient selected and the encounter type is **Outpatient Telehealth**. Click OK.

| PowerChart Organizer for Test, Medical | Assistant                            |                                                                  |                                    |                                        | - a ×                                  |
|----------------------------------------|--------------------------------------|------------------------------------------------------------------|------------------------------------|----------------------------------------|----------------------------------------|
| Task Edit View Patient Chart           | Links Notifications Navigation       | lelp                                                             |                                    |                                        |                                        |
| 🚮 Home 🌇 POW Tracking Board  🛉 P       | Patient List 🖃 Message Center 🏢 Sche | duling 🌃 eCoach 🎬 Healthe Registries 🌃 MyExperience 🎬 My Case Li | st 🌃 Care Coordinator Organizer 📑  | Tracking List 🌇 Inventory Management   | First Responder Synchronization        |
| 🔍 Lexi-Comp 🔍 PFE HANDOUT 🖕            |                                      |                                                                  |                                    |                                        |                                        |
| 📑 Person Management 🔚 Scheduling A     | Appointment Book 🧾 Census 🖲 Labels   | /Facesheets 👩 Transfer/Discharge History 🐧 CURES 🕛               |                                    |                                        |                                        |
| 🍓 Change 🎬 Suspend 🔊 Charges 🗐         | Exit 📗 Calculator 🔒 PM Conversation  | 🔹 😹 Temporary Location 🔄 Communicate 🔹 💠 Add 🔹 🎬 AdHo            | 🥪 Charge Entry 🔥 Patient Pharm     | acy 💿 Batch Charge Entry 📓 Encounter L | ocation History Viewer                 |
| TESTAMWELL, THREE ×                    |                                      |                                                                  |                                    | TESTAMWELL, THREE                      | 🔹 😁 Recent 🔹 Name 🔍 🤉                  |
| Home                                   |                                      |                                                                  |                                    |                                        | 🚰 Full screen 🛛 🖶 Print 💪 1 minutes ag |
| Inhox Proving Pages                    | Check In                             |                                                                  |                                    | ?                                      | ×                                      |
| HIDOX FIDILES FOOIS                    |                                      |                                                                  | MRN: 6107998                       | DOB: 07/03/2015                        | (=-                                    |
| Display: Last 30 Days                  | Name: TESTAMWE                       | ILL, THREE                                                       | Ana: 7 Years                       | Sev: Male                              |                                        |
| Inbox Items (0)                        |                                      |                                                                  | Age, Freuis                        | JUX, PIUIU                             |                                        |
| Documents                              | TESTAMWELL, THREE                    | General Summary Details Orders Guidelines Notification           | Conversation Summaries Itineraries | s Locks Eligibility Booking Notes      |                                        |
| Orders                                 | E Concentrimety c                    | Date:                                                            | Time:                              |                                        |                                        |
| Results                                |                                      | 12/10/2022                                                       | 1440                               |                                        | ۵                                      |
| messages                               |                                      | Tracking location:                                               |                                    |                                        |                                        |
| Work Items (0)                         |                                      |                                                                  |                                    |                                        | ✓                                      |
| Saved Documents                        |                                      | Comments:                                                        |                                    |                                        | ason for Visit : ANEMIA                |
| - Notifications                        |                                      |                                                                  |                                    |                                        |                                        |
| Notify Receipts                        |                                      |                                                                  |                                    |                                        | ~                                      |
| Trash                                  |                                      |                                                                  |                                    |                                        |                                        |
| Sent Items                             |                                      | Person Name Enc Type                                             |                                    |                                        |                                        |
|                                        |                                      | TESTAMWELL, THREE Outpatient Telehealth                          |                                    |                                        | -                                      |
|                                        |                                      |                                                                  |                                    |                                        |                                        |
|                                        |                                      |                                                                  |                                    |                                        |                                        |
|                                        |                                      | Guar Pmt Enc P                                                   | nt View Modi                       | fy Set Enc Charges                     |                                        |
|                                        |                                      | Request Information                                              |                                    |                                        |                                        |
|                                        |                                      | Medical record requested: No                                     |                                    |                                        |                                        |
|                                        |                                      | Status or mourcarrecord request.                                 |                                    |                                        |                                        |
|                                        | < >>                                 |                                                                  |                                    |                                        |                                        |
|                                        | _                                    |                                                                  |                                    | OK Cancel                              |                                        |
|                                        |                                      |                                                                  |                                    |                                        | 64 MATEST December 16 2022 14:46 P     |

12. Appointment state changes to **Checked In** and the row is highlighted in blue.

| P PowerChart Organizer for Test, Medical Assistant                                                                    |                        |                     |                                    |                                        |                         |                                        | - 01 ×          |  |  |  |  |  |
|----------------------------------------------------------------------------------------------------|------------------------|---------------------|------------------------------------|----------------------------------------|-------------------------|----------------------------------------|-----------------|--|--|--|--|--|
| Task Edit View Patient Chart Links Notifications Navig                                                                | gation Help            |                     |                                    |                                        |                         |                                        |                 |  |  |  |  |  |
| 🗄 🚰 Home 🌃 POW Tracking Board 👌 Patient List 🖃 Message Center                                                         | Scheduling 脳 eCoa      | ch 🌃 Healthe Regist | ries 🌃 MyExperience 🌃 My Case Li   | at 🌃 Care Coordinator Organizer 📑 Trac | king List 🌃 Inventory N | lanagement First Responder Synchroniza | tion .          |  |  |  |  |  |
| 🕄 Lexi-Comp 🔇 PFE HANDOUT 🖕                                                                                           |                        |                     |                                    |                                        |                         |                                        |                 |  |  |  |  |  |
| 📄 Person Management 📄 Scheduling Appointment Book 📓 Census 🔚 Labels/Facesheets 🛞 Transfer/Discharge History 😋 CURES 🖕 |                        |                     |                                    |                                        |                         |                                        |                 |  |  |  |  |  |
| 😫 Change 🇱 Suspend 😪 Charges 🏨 Exit 📋 Calculator 🍐 PM Co                                                              | nversation 🝷 😹 Tempora | ry Location 🕞 Com   | municate - 🕂 Add - 🎬 AdHoo         | 🦻 Charge Entry 👸 Patient Pharmacy 🤅    | Batch Charge Entry      | Encounter Location History Viewer      | 1               |  |  |  |  |  |
| TESTAMWELL, THREE ×                                                                                                   |                        |                     |                                    |                                        | TESTAM                  | WELL, THREE 🔹 🛅 Recent 🔹 Name          | Q -             |  |  |  |  |  |
| Home                                                                                                    |                        |                     |                                    |                                        |                         | 💱 Full screen 🛛 🖶 Print                | 🎝 2 minutes ago |  |  |  |  |  |
| Inbox Proxies Pools                                                                                                   |                        | 🔍   100% 🔹   🌾      | ) 🔿 🔂                              |                                        |                         |                                        |                 |  |  |  |  |  |
| Display: Last 30 Days                                                                                                 | Ambulatory Organ       | izer                |                                    |                                        |                         |                                        |                 |  |  |  |  |  |
| <ul> <li>Inbox Items (0)</li> </ul>                                                                                   | Day View (1)           | Calendar Op         | en Items (2) Upcoming              |                                        |                         |                                        |                 |  |  |  |  |  |
| Documents                                                                                                    | 4 December             | 16, 2022            | Patients for: Basu, Reshmi MD      | ~                                      |                         |                                        |                 |  |  |  |  |  |
| Results                                                                                                    | E.E. and               |                     |                                    |                                        |                         |                                        |                 |  |  |  |  |  |
| Messages                                                                                                    | Time                   | Duration            | Patient                            | Details                                | Status                  | Notes                                  | ۲               |  |  |  |  |  |
| Work Items (0)                                                                                                    | ⊿ Clinic - PAM         |                     |                                    |                                        |                         |                                        |                 |  |  |  |  |  |
| Reminders<br>Saved Documents                                                                                          | 3:00 PM                | 15 mins             | TESTAMWELL, THREE<br>7 Years, Male | Telehealth Primary Care CPM            | Checked In<br>Lobby 105 | Reason for Visit : ANEMI               | 4               |  |  |  |  |  |
| - Notifications                                                                                                    |                        |                     |                                    |                                        |                         |                                        |                 |  |  |  |  |  |
| Notify Receipts                                                                                                    |                        |                     |                                    |                                        |                         |                                        |                 |  |  |  |  |  |
| Trash                                                                                                    |                        |                     |                                    |                                        |                         |                                        |                 |  |  |  |  |  |

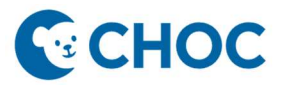

13. Appointment State in Revenue Cycle Patient Tracking displays as Checked In.

| Reve    | nue Cycle - United States Base Experience - Patient Tracking |                                                      |                         |                                          |                                              |                                 |           |            | ø ×     |
|---------|--------------------------------------------------------------|------------------------------------------------------|-------------------------|------------------------------------------|----------------------------------------------|---------------------------------|-----------|------------|---------|
| File Vi | ew Task Help                                                 |                                                      |                         |                                          |                                              |                                 |           |            |         |
| Sear    | h by Encounter 💽 🔍 📓 Patient Account                         | Appointments  Registration                           | ③ Encounters            | 🐉 Charge Entry 🛛 😤 👻 🖓                   | TESTAMWELL, THREE 🔻                          |                                 |           |            |         |
|         | 🚨 Patient Tracking 🖾 🤷 Kiosk Dashboard 😼 Pati                | ient Arrival                                         |                         |                                          |                                              |                                 |           | 996        | s       |
|         | <ul> <li>▲ ● ▶ December 16, 2022 ▼ All Day</li> </ul>        | Next 2 Hours Next 4 Hours                            | Location Group /<br>PAM | / Location: Appointment St<br>All States | ate: Resource:                               | Patient Status:<br>All Statuses |           |            |         |
| A       | Appointment                                                  | MRN Encounter                                        | Auth                    | Appt. Type / Reason                      | Resource / Location                          | Insurance                       | Due Today | Paid Today | Charges |
|         | O3:00 PM 2 min     Checked In   Arrived                      | TESTAMWELL, THREE           6107998        050002474 | 7 years<br>             | Telehealth Primary Care CPM<br>ANEMIA    | Basu, Reshmi MD<br>Tustin 105 (PAM) (15 min) | CalOptima DIRECT                | (-)       | (-)        | (-)     |
| 6       |                                                              |                                                      |                         |                                          |                                              |                                 |           |            |         |
| 22      |                                                              |                                                      |                         |                                          |                                              |                                 |           |            |         |
|         |                                                              |                                                      |                         |                                          |                                              |                                 |           |            |         |
| - 10    |                                                              |                                                      |                         |                                          |                                              |                                 |           |            |         |
| -5M     |                                                              |                                                      |                         |                                          |                                              |                                 |           |            |         |

14. MA/Provider sees patient and ends the session when the visit is complete.